1. Select [International] > [16PIN Connector] > [Immobilizer]

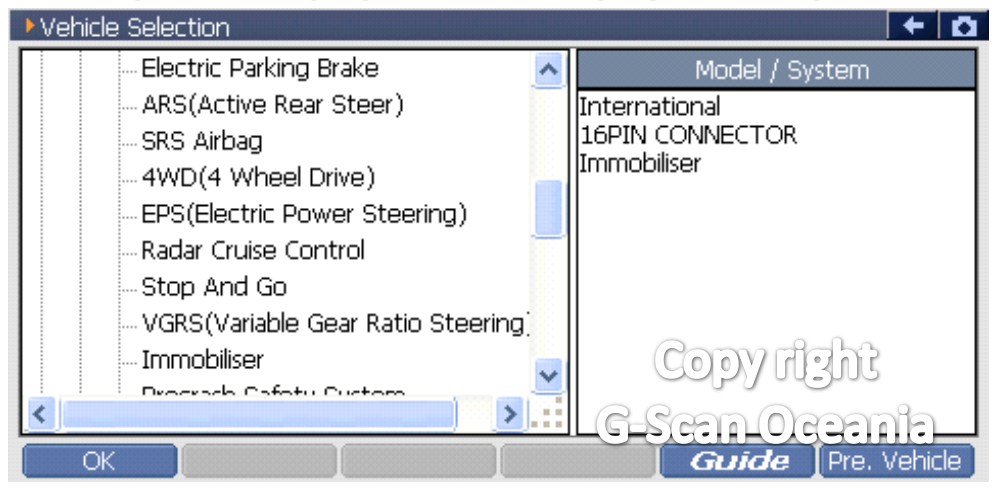

2. Select [Special function]

| 😑 Diagnosi | s Menu > Immobiliser |              | + 0 |
|------------|----------------------|--------------|-----|
|            | DTC Analysis         |              | Þ   |
| •          | 👄 Data Analysis      |              | •   |
|            | Flight Record Review |              | •   |
|            | Actuation Test       | Copy right   | •   |
| •          | Special Function     | G-Scan Ocean | ia  |

3. Select [Key code reset(ECU Relearn)]

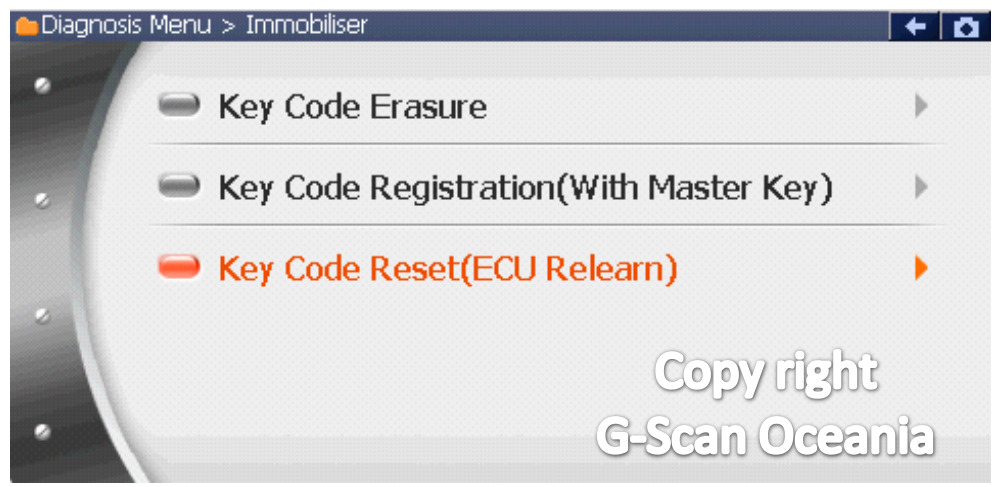

#### 4. Notice.

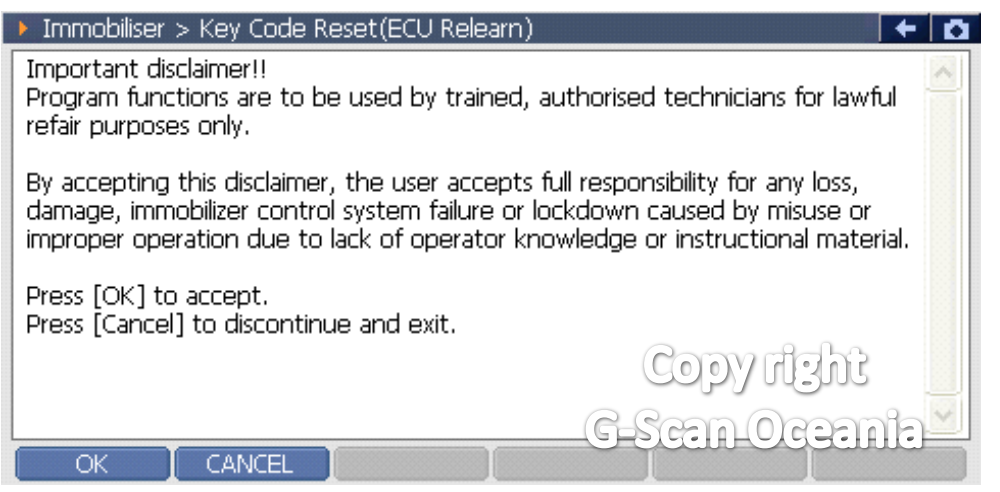

#### 5-1. Notice

| Immobiliser > Key Code Reset(ECU Relearn)              |               | + 0      |
|--------------------------------------------------------|---------------|----------|
| Note :<br>- This function will reset immobilizer unit. |               | <u>^</u> |
| Press [OK] to next.                                    |               |          |
|                                                        |               |          |
|                                                        |               |          |
|                                                        | Copy right    |          |
| OK Help CANCEL                                         | -G-Scan-Oqean |          |

#### \*\* [OK] : Next procedure.

### \*\* [Help] : Supported vehicle list.

5-2. Supported vehicle list

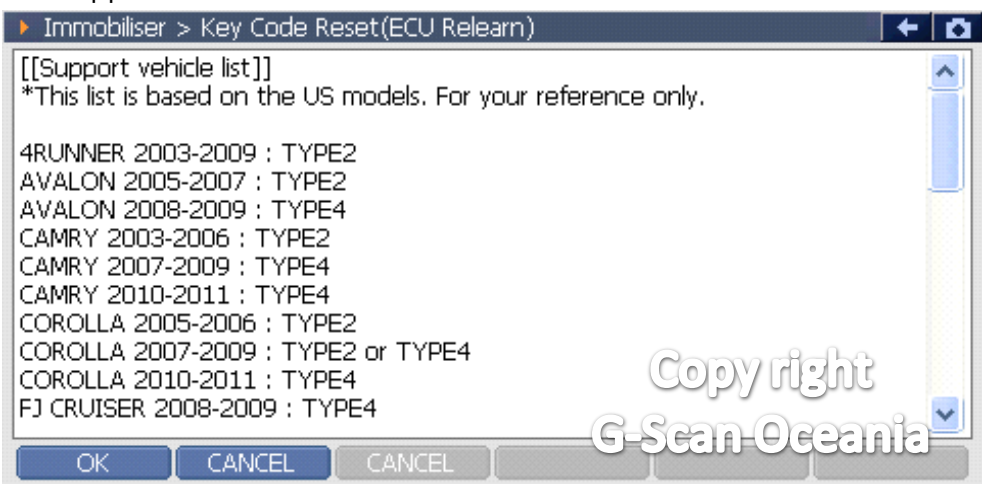

# 6. Notice

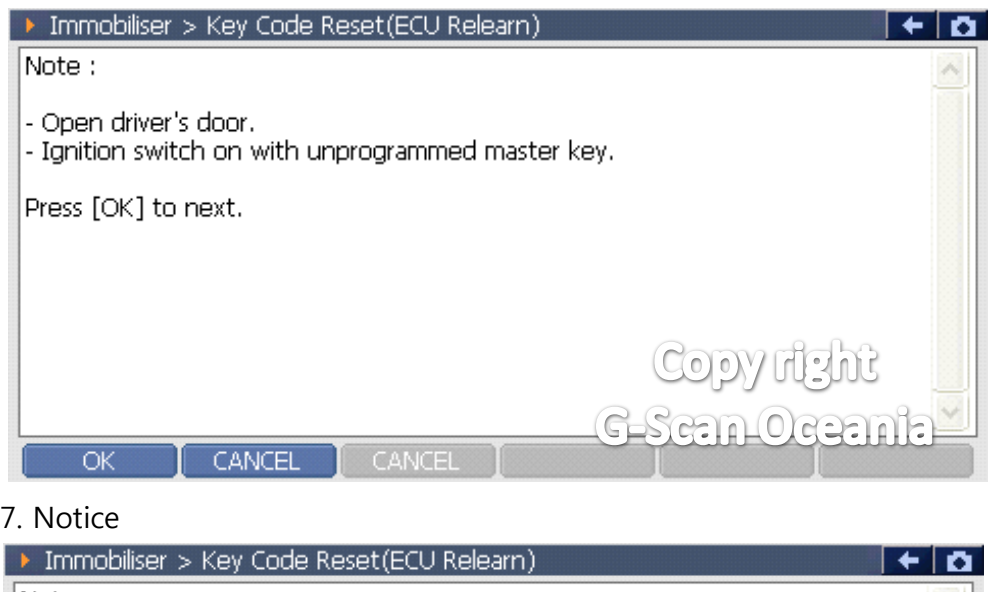

# 7. Notice

| Immobiliser > Key Code Reset(ECU Relearn) |              | + 0 |
|-------------------------------------------|--------------|-----|
| Note :                                    |              | ~   |
| - The security lamp is on continuously?   |              |     |
|                                           |              |     |
|                                           |              |     |
|                                           |              |     |
|                                           | Copy right   |     |
|                                           | G-Sean-Ocean |     |
| Yes No CANCEL                             |              |     |

## 8. Notice

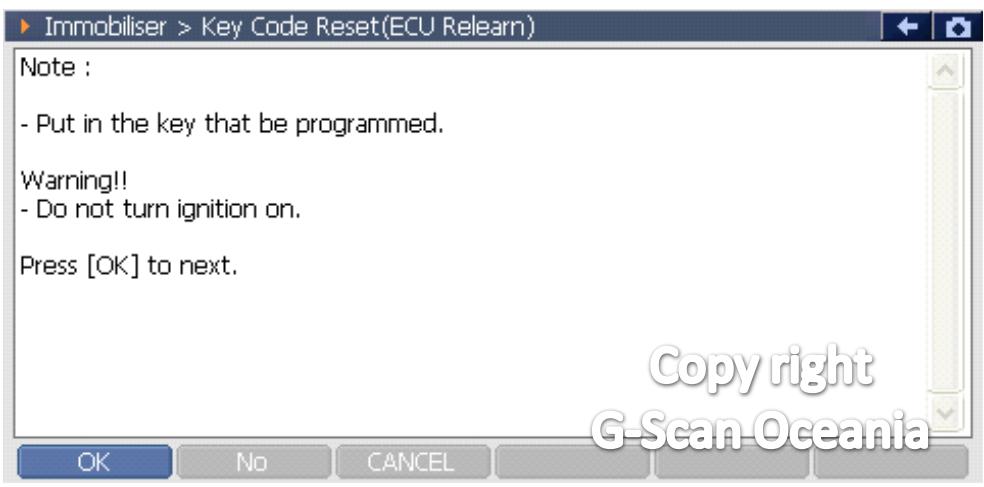

### 9. Notice

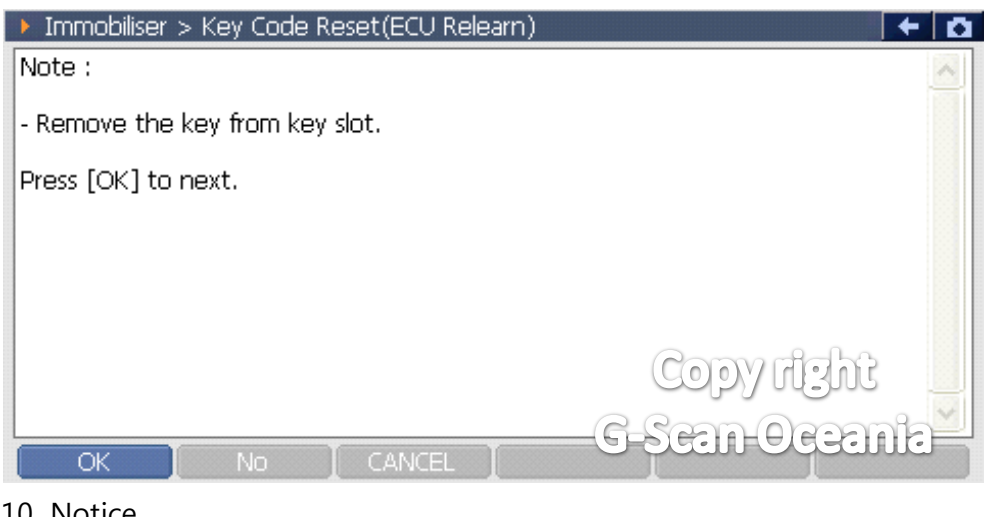

# 10. Notice

| Immobiliser > Key Code Reset(ECU Relearn) |               | + 0 |
|-------------------------------------------|---------------|-----|
| Note :                                    |               | ~   |
| - Do you want to program another keys?    |               |     |
|                                           |               |     |
|                                           |               |     |
|                                           |               |     |
|                                           | Copy right    |     |
|                                           | -G-Scan-Ocean | nia |
| Yes NO CANCEL                             |               |     |

## 11. Notice

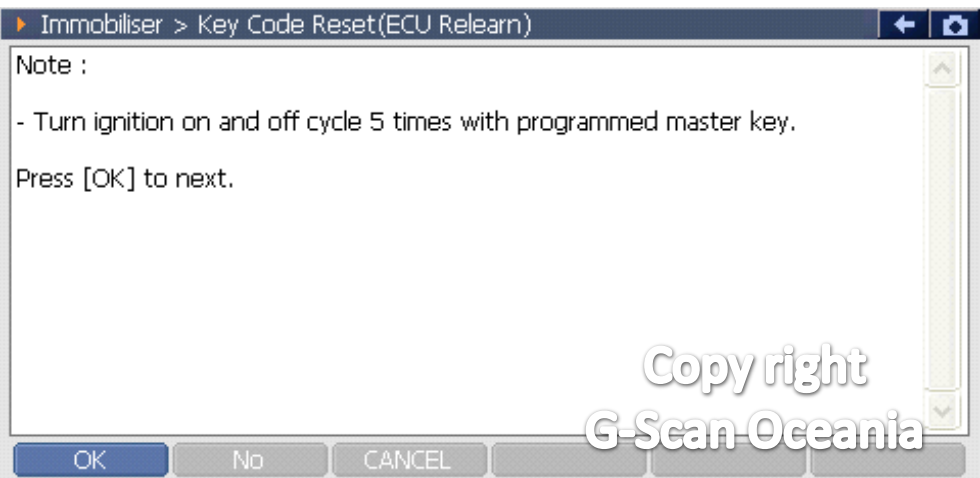

# 12. Notice

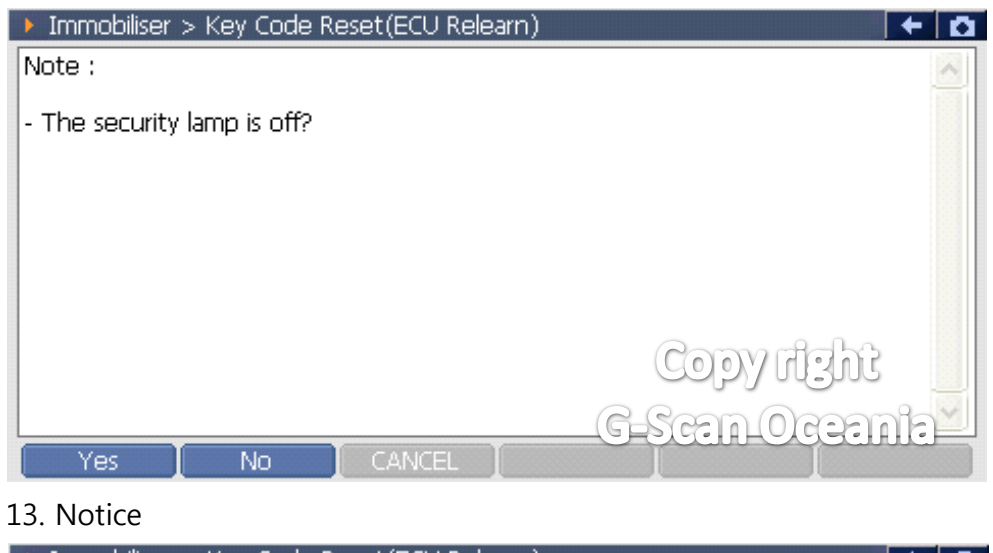

| Immobiliser > Key Code Reset(ECU Relearn) | + 0 |
|-------------------------------------------|-----|
|                                           |     |
| Function Completed.                       |     |
|                                           |     |
|                                           |     |
| Come of the                               |     |
| Cobylight                                 |     |
| G-Scan Ocean                              |     |
| OK NO CANCEL                              |     |